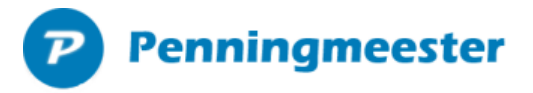

#### Relatiebegroting bijwerken

Met een begroting worden verwachte inkomsten (of uitgaven) opgegeven. Dit kan stuk voor stuk of voor een selectie van relaties via:

- > De knop "Begroting bijwerken" na het inlezen van nieuwe relaties.
- Via menu beheer... relaties knop "Relatie begroting bijwerken"
- Via menu begroting.. knop "Relatie begroting bijwerken"

De begroting kan worden bijgewerkt in onderstaand scherm.

| P |               |            |                 |          |             |         | Х |
|---|---------------|------------|-----------------|----------|-------------|---------|---|
|   | B Relatie     | begrotin   | g bijwerken     |          |             |         |   |
|   | Voor selectie | actieve re | laties en:      |          |             | 1       |   |
|   | Relatietype   | [          | Jeugd lid       |          | ~           |         |   |
|   | Aangemaak     | tussen     | 18 okt 2016     |          | 19 okt 2010 | 6 🔲 🔻   |   |
|   | Genereer beg  | groting:   |                 |          |             |         |   |
|   | Jaar*         | 2          | 2016            | ]        |             |         |   |
|   | Rekening*     | E          | Bridge verenigi | ng       | ~           |         |   |
|   | Post*         |            | Jeugd lid       |          | ×           |         |   |
|   | Dag van mno   | н [        | 26              |          |             |         |   |
|   | Bij/Af *      | E          | Bij ~           |          |             |         |   |
|   | Bedrag        | €.         |                 | Per Maan | d           | ~       |   |
|   | Jan           | Feb        | Mrt             | Apr      | Mei         | Juni    |   |
|   |               |            |                 |          |             |         |   |
|   | Juli          | Aug        | Sept            | Okt      | Nov         | Dec     |   |
|   |               |            |                 |          | 60          |         |   |
|   |               |            |                 |          |             |         |   |
|   |               |            |                 | Generee  | r           | Sluiten |   |

- Kies uit de lijst het gewenste relatietype en geef de aanmaakdatum van de relatie
  - In het blauwe vak rechts staat het aantal relaties wat aan de opgegeven criteria (relatietype en aanmaakdatum) voldoet.

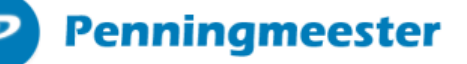

- Alleen actieve leden worden in de selectie opgenomen. Dit is instelbaar bij relatiebeheer.
- Vul de begrotingsvelden (\* is verplicht)
  - In bovenstaand voorbeeld wordt een begroot bedrag van € 60 gegenereerd voor alle Jeugd leden aangemaakt op 18 oktober 2016.
  - Het bedrag wordt verwacht op 26 November 2016.
  - > De dag kan ook leeg gelaten worden als de storting ergens in November wordt verwacht
- Klik op de knop "Genereer" om de begroting aan te maken.
  - > Herhaal bovenstaande voor de verschillende lid typen

| P |               |            |                 |           |            |         | × |
|---|---------------|------------|-----------------|-----------|------------|---------|---|
|   | B Relatie     | begrotin   | g bijwerken     |           |            |         |   |
|   | Voor selectie | actieve re | laties en:      |           |            | 2       |   |
|   | Relatietype   |            | Gewoon lid      |           | ~          |         |   |
|   | Aangemaakt    | tussen     | 18 okt 2016     |           | 19 okt 201 | 6 🔲 🕶   |   |
|   | Genereer beg  | proting:   |                 |           |            |         |   |
|   | Jaar*         |            | 2016            |           |            |         |   |
|   | Rekening*     | [          | Bridge verenigi | ng        | ×          | 1       |   |
|   | Post*         |            | Gewoon lid      |           | ~          |         |   |
|   | Dag van mno   | ı [        | 26              |           |            |         |   |
|   | Bij/Af *      | [          | Bij ~           |           |            |         |   |
|   | Bedrag        | €.         |                 | Per Maano | 1          | ~       |   |
|   | Jan           | Feb        | Mrt             | Apr       | Mei        | Juni    |   |
|   |               |            |                 |           |            |         |   |
|   | Juli          | Aug        | Sept            | Okt       | Nov        | Dec     |   |
|   |               |            |                 |           | 120        |         |   |
|   |               |            |                 |           |            |         |   |
|   |               |            |                 | Genereer  |            | Sluiten |   |

In dit voorbeeld wordt 120 euro in november verwacht voor alle "Gewone leden"

# P Penningmeester

| P    |             |              |                 |          |           |         | $\times$ |
|------|-------------|--------------|-----------------|----------|-----------|---------|----------|
| В    | Relatie     | begroting    | g bijwerken     |          |           |         |          |
| Voc  | or selectie | actieve rela | aties en:       |          |           | 1       |          |
| Re   | latietype   |              | Jeugd dubbel    | lid      | ~         |         |          |
| Aa   | ngemaakt    | tussen 1     | 8 okt 2016      |          | 19 okt 20 | 16 🔲 🔻  |          |
| Ger  | nereer beg  | proting:     |                 |          |           |         |          |
| Jaa  | ar*         | 2            | 016             | ]        |           |         |          |
| Re   | kening*     | B            | Bridge verenigi | ng       | × .       |         |          |
| Po   | st*         | J            | eugd dubbellio  | ł        | ~ .       |         |          |
| Da   | g van mnd   | I [          | 26              |          |           |         |          |
| Bij/ | Af *        | B            | Sij ~           |          |           |         |          |
| Be   | drag        | €.           |                 | Per Maan | d         | ~       |          |
| _    | Jan         | Feb          | Mrt             | Apr      | Mei       | Juni    |          |
|      |             |              |                 |          |           |         |          |
|      | Juli        | Aug          | Sept            | Okt      | Nov       | Dec     |          |
|      |             |              |                 |          | 40        |         |          |
|      |             |              |                 |          |           |         |          |
|      |             |              |                 | Generee  | ər        | Sluiten |          |

- > In dit voorbeeld wordt 40 euro op 26 november verwacht voor alle "Jeugd dubbel leden"
- Als er al voor een van de leden voor de betreffende post al een begrotingsregel bestaat, verschijnt de vraag of deze moet worden bijgewerkt.

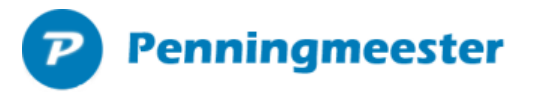

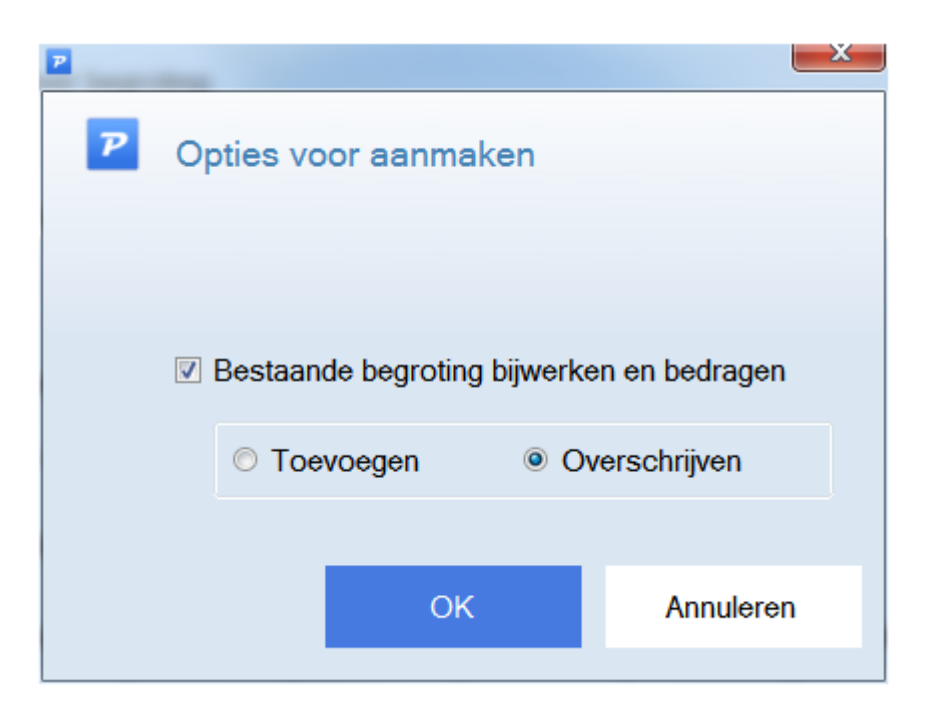

Penningmeester zoekt bij het inlezen van de begroting of er al begrotingsregels bestaan voor de betreffende combinatie rekening + jaar + relatie + post + af/bij. Indien dat het geval is bepaalt deze instelling of het bedrag hiervan moet worden overschreven met het bedrag aangeleverd in de Excel sheet of dat het bestaande bedrag moet worden toegevoegd aan evt bestaande begrotingsregels.

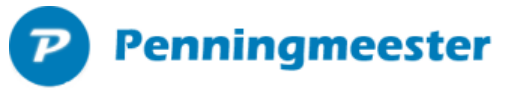

| P |               |            |                 |          |            |         | × |
|---|---------------|------------|-----------------|----------|------------|---------|---|
|   | B Relatie     | begrotin   | g bijwerken     |          |            |         |   |
|   | Voor selectie | actieve re | laties en:      |          |            | 4       |   |
|   | Relatietype   |            |                 |          | ~          |         |   |
|   | Aangemaakt    | t tussen   | 18 okt 2016     | 💷 en     | 19 okt 201 | 6 🔲 🔻   |   |
|   | Genereer beg  | groting:   |                 |          |            |         |   |
|   | Jaar*         | :          | 2016            | ]        |            |         |   |
|   | Rekening*     | [          | Bridge verenigi | ng       | <b>~</b>   |         |   |
|   | Post*         |            | Inschrijfgeld   |          | <b>~</b> + |         |   |
|   | Dag van mno   | J 1        | 26              |          |            |         |   |
|   | Bij/Af *      | [          | Bij ~           |          |            |         |   |
|   | Bedrag        | €.         |                 | Per Maan | d          | ~       |   |
|   | Jan           | Feb        | Mrt             | Apr      | Mei        | Juni    |   |
|   |               |            |                 |          |            |         |   |
|   | Juli          | Aug        | Sept            | Okt      | Nov        | Dec     |   |
|   |               |            |                 |          | 10         |         |   |
|   |               |            |                 |          |            |         |   |
|   |               |            |                 | Generee  | r          | Sluiten |   |

Als er geen relatietype wordt opgegeven, geldt de begroting voor alle leden. In bovenstaand voorbeeld wordt er € 10,- inschrijfgeld gerekend voor alle nieuwe leden vanaf 18 okt. 2016.

#### Begrotingsscherm

Na bovenstaande actief ziet het begrotingsscherm er als volgt uit, gegroepeerd op post.

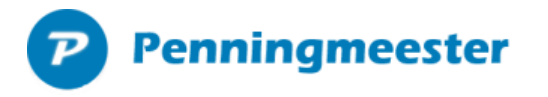

| 🖻 Penni  | ingmeester 5.7.0. | 2 [C:\Users\j       | ochem\Dro   | pbox\Joche   | m∖Pennin | gmeester\Brid | gebond\b | ridgebond-    | demo.mdb] | . Bijgewerk  | t t/m 18-10-1           | 6                           |           |                |           |                 |                   | - 0                      | ×      |
|----------|-------------------|---------------------|-------------|--------------|----------|---------------|----------|---------------|-----------|--------------|-------------------------|-----------------------------|-----------|----------------|-----------|-----------------|-------------------|--------------------------|--------|
| Bes      | stand             | Administra          | itie        | Behee        | er       |               |          |               |           |              |                         |                             |           |                |           |                 |                   |                          |        |
| Оре      | en browser        | <b>⊻</b><br>Transac | ties        | Reserveri    | ngen     | Eegroting     | Das      | (N)<br>hboard | Nappo     | •<br>rten    | <b>k</b> a<br>Grafieken | - Seh                       | eer       | ()<br>Help     | ,         | Alle rekening   | jen -             | <u>&amp;</u><br>Standaar | rd     |
| Filter   |                   | Jaar: 201           | 6 -         |              |          |               |          |               |           |              |                         | <ul> <li>Groepee</li> </ul> | er 🔽 Kleu | ır afwijkingen | boven: -  | ÷ 10%           | Samenvatting      |                          | *      |
| Po       | ost               | AfBij 🔻             | Jan         | Feb          | Mrt      | Apr           | Mei      | Jun           | Jul       | Aug          | Sept                    | Okt                         | Nov       | Dec            | Totaal    |                 | Begroot totaal    |                          |        |
| ▶ Ge     | ewoon lid         | Bij                 |             |              |          |               |          |               |           |              |                         |                             | 24        | 40             | 240       |                 | Inkomsten         |                          | 420,00 |
| Je       | ugd dubbellid     | Bij                 |             |              |          |               |          |               |           |              |                         |                             | 1         | 30             | 80        |                 | Uitgaven          |                          | 0,00   |
| Ins      | schrijfgeld       | Bij                 |             |              |          |               |          |               |           |              |                         |                             |           | 40             | 40        |                 | Resultaat         |                          | 420,00 |
|          |                   |                     |             |              |          |               |          |               |           |              |                         |                             |           |                |           |                 | Totaal 2016       |                          |        |
|          |                   |                     |             |              |          |               |          |               |           |              |                         |                             |           |                |           |                 | Inkomsten         |                          | 420.00 |
|          |                   |                     |             |              |          |               |          |               |           |              |                         |                             |           |                |           |                 | Uitgaven          |                          | 0.00   |
|          |                   |                     |             |              |          |               |          |               |           |              |                         |                             |           |                |           |                 | Resultaat         |                          | 420,00 |
|          |                   |                     |             |              |          |               |          |               |           |              |                         |                             |           |                |           |                 | Gewoon lid Totaal |                          |        |
|          |                   |                     |             |              |          |               |          |               |           |              |                         |                             |           |                |           |                 | Begroot           |                          | 240,00 |
|          |                   |                     |             |              |          |               |          |               |           |              |                         |                             |           |                |           |                 | Werkelijk         |                          | 0,00   |
|          |                   |                     |             |              |          |               |          |               |           |              |                         |                             |           |                |           |                 | Prognose          |                          | 240,00 |
|          |                   |                     |             |              |          |               |          |               |           |              |                         |                             |           |                |           |                 | Ruimte            |                          | 0,00   |
|          |                   |                     |             |              |          |               |          |               |           |              |                         |                             |           |                |           |                 | 0 %               |                          |        |
|          |                   |                     |             |              |          |               |          |               |           |              |                         |                             |           |                |           |                 |                   |                          |        |
|          |                   |                     |             |              |          |               |          |               |           |              |                         |                             |           |                |           |                 |                   |                          |        |
|          |                   |                     |             |              |          |               |          |               |           |              |                         |                             |           |                |           |                 |                   |                          |        |
|          |                   |                     |             |              |          |               |          |               |           |              |                         |                             |           |                |           |                 |                   |                          |        |
|          |                   |                     |             |              |          |               |          |               |           |              |                         |                             |           |                |           |                 |                   |                          |        |
|          |                   |                     |             |              |          |               |          |               |           |              |                         |                             |           |                |           |                 |                   |                          |        |
|          |                   |                     |             |              |          |               |          |               |           |              |                         |                             |           |                |           |                 |                   |                          |        |
|          |                   |                     |             |              |          |               |          |               |           |              |                         |                             |           |                |           |                 |                   |                          |        |
| 📍 Wiz    | ard nieuwe begr   | oting   🜊           | Relatie beg | groting bijw | erken    |               |          |               | 🛛 🛃 Wijzi | ig regel   🖣 | Toevoegen               |                             |           |                | Rapporten | • 📕 Grafieken 🔹 | Instellin         | gen                      | *      |
| Begrotir | ng                |                     |             |              |          |               | Administ | atieve wee    | ergave •  |              |                         |                             |           |                |           | 2               | Jochem@pen        | ningmeester              | r.net  |

- > Gegroepeerde regels kunnen niet bewerkt of verwijderd worden.
- Dubbelklik op een regel voor details per relatie

| 📔 D | eelbegroting inkomsten Gewoon lid 2016 |       |           |             |          |             |           |          |     |      |     |        |           |               | -                      |            |
|-----|----------------------------------------|-------|-----------|-------------|----------|-------------|-----------|----------|-----|------|-----|--------|-----------|---------------|------------------------|------------|
|     | Deelbegroting inkomsten                | Gewoo | on lid 20 | 16          |          |             |           |          |     |      |     |        |           |               |                        | ?          |
|     | Relatie                                | Jan   | Feb       | Mrt         | Apr      | Mei         | Jun       | Jul      | Aug | Sept | Okt | Nov    | Dec       | Totaal        | Samenvatting           | »          |
| Þ.  | van Achtermem, Willem 🗸 🗸              |       |           |             |          |             |           |          |     |      |     | 120,00 |           | 120.00        | Gewoon lid 2016        |            |
|     | Test Nederlandse Bridge Bond, Ingo     |       |           |             |          |             |           |          |     |      |     | 120,00 |           | 120,00        |                        |            |
|     |                                        |       |           |             |          |             |           |          |     |      |     |        |           |               | Inkomsten              | 240,00     |
|     |                                        |       |           |             |          |             |           |          |     |      |     |        |           |               | Uitgaven               | 0.00       |
|     |                                        |       |           |             |          |             |           |          |     |      |     |        |           |               | Resultaat              | 240,00     |
|     |                                        |       |           |             |          |             |           |          |     |      |     |        |           |               | Gewoon lid Totaal 2016 |            |
|     |                                        |       |           |             |          |             |           |          |     |      |     |        |           |               | Inkomsten              | 240,00     |
|     |                                        |       |           |             |          |             |           |          |     |      |     |        |           |               | Uitgaven               | 0,00       |
|     |                                        |       |           |             |          |             |           |          |     |      |     |        |           |               | Resultaat              | 240,00     |
|     |                                        |       |           |             |          |             |           |          |     |      |     |        |           |               | Gewoon lid Totaal van  | Achtermem, |
|     |                                        |       |           |             |          |             |           |          |     |      |     |        |           |               | Begroot                | 120,00     |
|     |                                        |       |           |             |          |             |           |          |     |      |     |        |           |               | Werkelijk              | 0,00       |
|     |                                        |       |           |             |          |             |           |          |     |      |     |        |           |               | Prognose               | 120,00     |
|     |                                        |       |           |             |          |             |           |          |     |      |     |        |           |               | Ruimte                 | 0.00       |
| €   | Relatie begroting bijwerken            |       |           | <b>X</b> Ve | wijderen | 🛃 Wijzig re | gel   🌳 T | oevoegen |     |      |     | 🔌 Raj  | pporten 🔺 | d Grafieken 🔺 | 0 %                    |            |
|     |                                        |       |           |             |          |             |           |          |     |      |     |        |           |               | Sluiten                |            |

• Dubbelklik op een regel om deze te bewerken

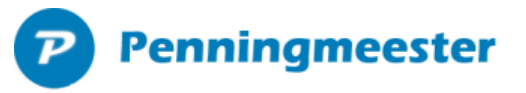

| P |              |           |                 |           |    |          | ×       |
|---|--------------|-----------|-----------------|-----------|----|----------|---------|
|   | + Bridge     | e vereniç | ging - Gewoo    | on lid    |    |          | ?       |
|   | Jaar*        |           | 2016            |           |    |          |         |
|   | Rekening*    |           | Bridge verenigi | ng        |    | <b>~</b> |         |
|   | Post*        | [         | Gewoon lid      |           |    | <b>~</b> |         |
|   | Relatie      | [         | van Achtermen   | n, Willem |    | <b>~</b> |         |
|   | Dag van ma   | and       | 26              |           |    |          |         |
|   | Bij/Af *     | [         | Bij 🗸 🗆 Anr     | noteer    |    |          |         |
|   | Budget / Beg | roting:   |                 |           |    |          |         |
|   | edrag        | €.        | ŀ               | Per Maand |    | ~        |         |
|   | ⊖ Werkelijl  | ke maandl | bedragen overn  | emen van: |    |          | 2015 ≑  |
|   | ○ Maandge    | emiddelde | n overnemen va  | an:       |    |          | 2015    |
|   | Jan          | Feb       | Mrt             | Apr       | Me | ei       | Juni    |
|   |              |           |                 |           |    |          |         |
|   | Juli         | Aug       | Sept            | Okt       | No | V        | Dec     |
|   |              |           | 10              |           |    | 120      |         |
|   |              |           |                 | OK        |    | An       | nuleren |

In dit voorbeeld is 10 euro in September toegevoegd om een betalingsachterstand te simuleren

| 2  | eelbegroting inkomsten Gewoon lid 2016 |       |           |       |          |            |             |          |     |       |     |        |          |          |        | -                     |              | ×    |
|----|----------------------------------------|-------|-----------|-------|----------|------------|-------------|----------|-----|-------|-----|--------|----------|----------|--------|-----------------------|--------------|------|
|    | + Deelbegroting inkomsten              | Gewoo | on lid 20 | 16    |          |            |             |          |     |       |     |        |          |          |        |                       | ?            |      |
|    | Relatie                                | Jan   | Feb       | Mrt   | Apr      | Mei        | Jun         | Jul      | Aug | Sept  | Okt | Nov    | Dec      | Totaal   |        | Samenvatting          |              |      |
| ۲. | van Achtermem, Willem 🗸 🗸              |       |           |       |          |            |             |          |     | 10,00 |     | 120,00 |          |          | 130,00 | Gewoon lid 2016       |              |      |
|    | Test Nederlandse Bridge Bond, Ingo     |       |           |       |          |            |             |          |     |       |     | 120,00 |          |          | 120,00 | Clewconnia 2010       |              |      |
|    |                                        |       |           |       |          |            |             |          |     |       |     |        |          |          |        | Inkomsten             | 25           | 0,00 |
|    |                                        |       |           |       |          |            |             |          |     |       |     |        |          |          |        | Uitgaven              |              | 0.00 |
|    |                                        |       |           |       |          |            |             |          |     |       |     |        |          |          |        | Resultaat             | 250          | J.00 |
|    |                                        |       |           |       |          |            |             |          |     |       |     |        |          |          |        | Gewoon lid Totaal 201 | 6            |      |
|    |                                        |       |           |       |          |            |             |          |     |       |     |        |          |          |        | Inkomsten             | 25           | 0,00 |
|    |                                        |       |           |       |          |            |             |          |     |       |     |        |          |          |        | Uitgaven              |              | 0,00 |
|    |                                        |       |           |       |          |            |             |          |     |       |     |        |          |          |        | Resultaat             | 250          | 0.00 |
|    |                                        |       |           |       |          |            |             |          |     |       |     |        |          |          |        | Gewoon lid Totaal var | n Achtermerr | n    |
|    |                                        |       |           |       |          |            |             |          |     |       |     |        |          |          |        | Begroot               | 130          | 0,00 |
|    |                                        |       |           |       |          |            |             |          |     |       |     |        |          |          |        | Werkelijk             | 0            | 0,00 |
|    |                                        |       |           |       |          |            |             |          |     |       |     |        |          |          |        | Prognose              | 120          | 0,00 |
|    |                                        |       |           |       |          |            |             |          |     |       |     |        |          |          |        | Ruimte                | -10          | .00  |
|    | Relatie begroting bijwerken            |       |           | ¥ Ver | wijderen | 🛃 Wijzig n | egel   💠 To | oevoegen |     |       |     | 🔌 Rap  | porten 🔺 | 📊 Grafie | ken 🔺  | 0 %                   |              |      |
|    |                                        |       |           |       |          |            |             |          |     |       |     |        |          |          |        | Sluiter               |              |      |

September is rood geworden omdat hier 10 euro werd verwacht en niet is ontvangen.

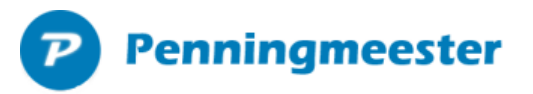

#### Leden (relaties) bewerken

Zoek en filter relaties via menu beheer.. relaties.

| se P | enningmeester 5. | 9.2.3 [C:\Users\joche | em\Dropb  | ox\Jochem\Pennii | ngmeester\Bridge | bond\Bridge | eClubA.mdb]. Bijgew | erkt t/m 30-1 | 1-16          |        |              |                                                  | -          |            |
|------|------------------|-----------------------|-----------|------------------|------------------|-------------|---------------------|---------------|---------------|--------|--------------|--------------------------------------------------|------------|------------|
|      | Bestand          | Administratie         |           | Beheer           |                  |             |                     |               |               |        |              |                                                  |            |            |
|      | bostana          |                       |           | 2011001          |                  |             | -                   |               |               |        |              |                                                  |            |            |
|      | <b>~</b>         | 88                    |           | 00               | 2                |             | í li                | 5 <b>9</b>    | 0             |        |              |                                                  |            |            |
|      | Posten           | Relaties              | Acti      | ieregels         | Profielen        | Reke        | ningen Ins          | tellingen     | Administrat   | tie NB | В            |                                                  |            |            |
|      |                  |                       | Q F       | Filter on type r | elatie           | - A         | angemaakt           | 01 ian 2      | 016 🔲 🛪       | en     | 01 dec 20    | 16 🔲 🗶 Filter uit                                |            |            |
|      |                  |                       |           | intor op type iv | olutio           |             |                     | or juit 2.    | 010           |        | 01 000 20    |                                                  |            |            |
|      | Naam             |                       | -         | Туре             |                  |             | Relatienummer       | Email         |               | Re     | keningnumr   | Opmerkingen                                      | Aangemaakt | Inactief   |
|      | Achterstand,     | Jan                   |           | Gewoon lid       |                  |             | 12651651            | jan@ac        | chterstand.nl | NL8    | 34FVLB0      | Geslacht: M Geboortedatum: 2-1-1977 Telefoonnum  | 30-11-2016 |            |
| ۲.   | Activering       |                       |           | Intern           |                  |             |                     |               |               |        |              |                                                  | 1-1-2016   |            |
|      | Afschrijving     |                       |           | Intern           |                  |             |                     |               |               | _      |              |                                                  | 1-1-2016   |            |
|      | de Vries, Brit   |                       |           | Jeugd lid        |                  |             | 10990998            | bsdevri       | es@outlook    |        |              | Geslacht: V Geboortedatum: 19-6-1997 Telefoonnu  | 30-11-2016 |            |
|      | de Vries, Met    | te                    |           | Jeugd dubbe      | əllid            |             | 10990999            | mette.d       | le.vries@xs4  |        | 4514 00      | Geslacht: V Geboortedatum: 4-4-1999 Telefoonnum  | 30-11-2016 |            |
|      | Test Nederla     | nase Briage Bon       | a, ingo   | Gewoon lid       |                  |             | 1099888             | hangua        | nenok@hush    | NLO    | S4FVLBU      | Geslacht: M. Geboortedatum: 2-1-1955 Telefoonnum | 30-11-2016 |            |
|      | van Achterme     | em, vvim              |           | Gewoon lid       |                  |             | 10963777            | nansva        | nspek@nusn    |        |              | Geslacht: M Geboortedatum: 19-3-1980 Telefoonnu  | 30-11-2016 |            |
|      |                  |                       |           |                  |                  |             |                     |               |               |        |              |                                                  |            |            |
| 6    | Dpschonen 🤹      | Relatie begrotin      | a bijwerk | ken              |                  |             |                     | 1             | KVerwijderer  | 1 🛃    | Niizia reael | + Toevoegen                                      |            | 2 relaties |
| -    |                  | and beground          | 3 291-211 |                  |                  |             |                     |               |               |        | 1.9.030      |                                                  | 10         | D1400000   |
| Re   | aties            |                       |           |                  |                  |             |                     |               |               |        |              |                                                  | NU .       | PM28336    |

> Dubbelklik op een regel of kies voor "wijzig regel" om de relatie te bewerken

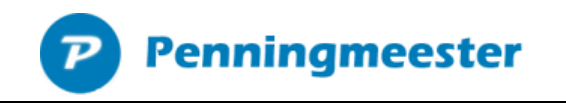

| / van Ach  | termem, Willem   |                       | T           |              |        |          |             |      |          |
|------------|------------------|-----------------------|-------------|--------------|--------|----------|-------------|------|----------|
| Relatiege  | egevens          | Begroting             | Tra         | nsacties (0) | Act    | ieregels | (0)         | Bijl | agen (0) |
| aam        | van Achtermem, V | Villem                | Relatienr   | 10965171     | Status |          | Actie       | f    | STAND    |
| rpe        | Gewoon lid       | ¥                     | Rekeningnr  |              | Aangen | naakt    | 18 okt 2016 |      |          |
| nail       |                  |                       |             |              |        |          |             |      |          |
| dres       | Rotterdamweg 2   | 1324 LE ALMERE        |             |              |        |          |             |      |          |
| pmerkingen | Geslacht: M Gebo | portedatum: 19-3-1980 | Telefoonnum | mer:         |        |          |             |      |          |
|            |                  |                       |             |              |        |          |             |      |          |

#### Transacties inlezen

Lees de banktransacties door deze van uw bank te downloaden en in de imporfolder van Penningmeester te plaatsen.

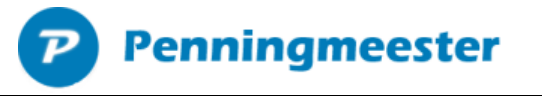

| 🏞 Penningmeeste | r 5.9.2.3 [C:\Users\jochem\ | Dropbox\Jochem\Penningmeeste | r\Bridgebond\BridgeClub | A.mdb]. Bijgewerkt t/m 27-1 | 11-16                                      |                                | - 🗆 ×                                       |
|-----------------|-----------------------------|------------------------------|-------------------------|-----------------------------|--------------------------------------------|--------------------------------|---------------------------------------------|
| Bestand         | Administratie               | Beheer                       |                         |                             |                                            |                                |                                             |
| NG bank         | -<br>Transacties            | Reserveringen Begr           | coting Dashboard        | Rapporten G                 | te 😻 . 🥹 .                                 | Alle rekeni                    | ngen 🤹 💄 🗸<br>Standaard                     |
| Zoek op trefv   | voord                       | Af&Bij ~ Alle poster         | n 💽 🕇                   | Filter -                    |                                            | 27 nov 16 t/m 1 jan 26 •       | Stand van zaken »                           |
| Datum -         | Rekening                    | Relatie                      | Bedrag                  | +/- Post                    | Mededelingen                               | Eindsaldo                      | Saldo 27 nov 2016                           |
| 27-11-2016      | Bridgeclub A                | Test Nederlandse Bridge Bo   | ond, I € 120,00         | Bij Contributie             | Contr. 2016 lidnr. 11099888                |                                | Dridesekth A 0.00                           |
| 27-11-2016      | Bridgeclub A                | van Achtermem, Wim           | € 160,00                | Bij Contributie             | Contr. 2016 lidnr. 10965777 + bridgecursus | € -120,00                      | Bridgeclub A 0,00<br>Bridgemates 0.00       |
| 27-11-2016      | Bridgeclub A                | Achterstand, Jan             | € 100,00                | Bij Contributie             | Contributie lidnr. 12651651                | € -280,00                      | Inventaris 0.00                             |
| 27-11-2016      | Bridgeclub A                | de Vries, Britt              | € 60,00                 | Bij Contributie             | Contr. 2016 lid. 10990998                  | € -380,00                      | Kas 0.00                                    |
| 27-11-2016      | Bridgeclub A                | de Vries, Mette              | € 40,00                 | Bij Contributie             | Contr. 2016 lid. 10990999                  | € -440,00                      | PC's 0,00                                   |
| 27-11-2016      | Bridgeclub A                | de Vries, Mette              | € 10,00                 | Bij Vervolgcursus           | Vervolgcursus Mette lid 10990999           | € -480,00                      | Profestation I                              |
| 27-11-2016      | Bridgeclub A                | de Vries, Britt              | € 10,00                 | Bij Vervolgcursus           | Vervolgcursus Britt 10990998               | € -490,00                      |                                             |
| 27-11-2016      | Bridgeclub A                | Mycom                        | € 1.500,00              | Af PC's                     | PC Mycom                                   | € -500,00                      | Profielsaldo 0,00                           |
| 27-11-2016      | Bridgeclub A                | Zaalhuur                     | € 500,00                | Af Zaalhuur                 | Zaalhuur                                   | € 1.000,00                     | Saldo alert Geen                            |
|                 |                             |                              |                         |                             |                                            |                                | Begrot 560,00<br>Begrotingsruimte -1.960.00 |
| Rubriceren      | (0) Autopostregel           | maken XV                     | erwiider 🗣 Toevoed      | en 🔺 🖾 Wiizia reael 💧       | - Wiizig selectie                          | elrapport • 🚽 Snelgrafiek •    | 1 jan 16 t/m 31 dec 16                      |
| Transaction     | (a) an anopositiogor        |                              | Adm                     | inistratieve weerdave       | Bit £ 500.00 Af £ 2.000.00 V               | arschil: £ -1 500.00 Aantal: 9 | C . DM28336                                 |

- Transacties van de bank krijgen automatisch een relatie toegewezen als de mededeling het lidnummer bevat of, indien dat niet het geval is het rekeningnummer overeenkomt met het rekeningnummer opgegeven bij de relatie
- Posten worden automatisch gematcht via "actieregels", te vinden in het menu beheer.. actieregels (Deze bevat nu ook minimum en maximum bedrag)
- In dit voorbeeld heeft dhr. Van Achtermem 1 bedrag overgemaakt voor contributie + inschrijfgeld. In dit geval kan de transactie worden gesplitst:

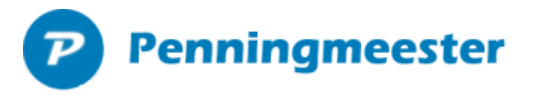

| 2                |                      |                            |            | ×          |
|------------------|----------------------|----------------------------|------------|------------|
| B € 140,00 van v | an Achtermem, Willem |                            |            | ?          |
| Details          | Splitsen (0)         | Bijlagen (0)               | Actierege  | ls (4)     |
| Datum Bedrag     | AfBij Post           | Mededelingen               |            | Kenmerk    |
|                  |                      |                            |            |            |
|                  |                      |                            |            |            |
|                  |                      |                            |            |            |
|                  |                      |                            |            |            |
|                  |                      |                            |            |            |
|                  |                      |                            |            |            |
|                  |                      |                            |            |            |
|                  |                      |                            |            |            |
|                  |                      |                            |            |            |
|                  |                      |                            |            |            |
| < Verspreiden 🔺  | 🗱 Verwijderen 🛛 🛃    | Wijzig regel 🛛 🏺 Toevoegen | Splittotaa | l: €0,00 🖌 |
|                  |                      | 6 van 7                    |            |            |
| Actieregel maken | × <                  | > Volgende                 | ОК         | Annuleren  |

➢ Kies in tabblad splitsen voor knop "toevoegen" onderin

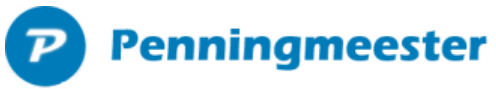

| P Handmatige invoer toe         | voegen                                                | ×               |  |  |  |  |  |  |  |  |  |
|---------------------------------|-------------------------------------------------------|-----------------|--|--|--|--|--|--|--|--|--|
| H Handmatige invoer toevoegen ? |                                                       |                 |  |  |  |  |  |  |  |  |  |
| Mutatietype                     | Handmatige invoer ~                                   |                 |  |  |  |  |  |  |  |  |  |
| Datum                           | maandag 17 oktober 2016                               |                 |  |  |  |  |  |  |  |  |  |
| Rekening                        | Bridge vereniging ~                                   | I               |  |  |  |  |  |  |  |  |  |
| Bedrag €                        | € 10,00 Bij ∨ □ Herhalen                              |                 |  |  |  |  |  |  |  |  |  |
| Relatie                         | van Achtermem, Willem                                 |                 |  |  |  |  |  |  |  |  |  |
| Tegenrekening                   | NL84FVLB0699551511 Onderling                          |                 |  |  |  |  |  |  |  |  |  |
| Omschrijving                    | Achtermem                                             |                 |  |  |  |  |  |  |  |  |  |
| Post                            | Inschrijfgeld ~                                       | I               |  |  |  |  |  |  |  |  |  |
| Kenmerk                         | ~                                                     |                 |  |  |  |  |  |  |  |  |  |
| Mededelingen                    |                                                       | Annoteer        |  |  |  |  |  |  |  |  |  |
| Contr. 2016 lidnr. 10           | 965171 + inschrijfgeld + achterstallige contributie 1 | I0 euro in sept |  |  |  |  |  |  |  |  |  |
|                                 |                                                       |                 |  |  |  |  |  |  |  |  |  |
|                                 | OK + nieuw OK                                         | Annuleren       |  |  |  |  |  |  |  |  |  |

> Splits de transactie in 10 euro inschrijfgeld en 130 euro contributie voor post "gewoon lid"

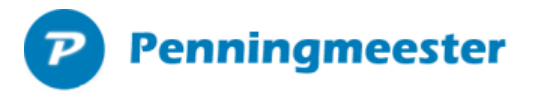

| 🌮 Penningmeeste | er 5.9.2.3 [C:\Users\joch | em\D  | ropbox\Joche       | m\Penningr | neester\Bridgel | oond\Bridg | eClubA.md | lb]. Bijgewei | rkt t/m 27-11- | 16             |              |             |            |                 |                                 | -                           |                   |
|-----------------|---------------------------|-------|--------------------|------------|-----------------|------------|-----------|---------------|----------------|----------------|--------------|-------------|------------|-----------------|---------------------------------|-----------------------------|-------------------|
|                 | Administratie             | ,     | Behe               | er         |                 |            |           |               |                |                |              |             |            |                 |                                 |                             |                   |
| NG bank         | Transactie                | s     | Reserver           | ringen     | E Begroting     | C<br>Dashb | oard      | Rapporte      | en Gra         | le -<br>fieken | seheer       | - 🕡<br>Help |            |                 | Alle rekeni                     | ngen -                      | Standaard         |
| Zoek op treft   | woord                     | Q     | Af&Bij             | ~ Alle p   | osten           | ٣          | T Filt    | er •          |                | ≰ z            | aalhuur      |             |            | 27 n            | ov 16 t/m 1 jan 26 •            | Stand van za                | iken »            |
| Datum           | Rekening                  | F     | Relatie            |            |                 | Bedrag     | +/-       | Post          |                | Meded          | elingen      |             |            |                 | Eindsaldo                       | Saldo 27 nov 2016           |                   |
| 27-11-2016      | Bridgeclub A              | Т     | est Nederla        | andse Brid | lge Bond, I     | € 120      | ,00 Bij   | Contrit       | butie          | Contr.         | 2016 lidnr.  | 11099888    |            |                 | -                               |                             | 0.00              |
| 27-11-2016      | Bridgeclub A              | ×     | *                  |            |                 |            |           |               |                |                |              |             |            | ×               |                                 | Bridgeclub A                | 0,00              |
| 27-11-2016      | Bridgeclub A              | ×     |                    |            |                 |            |           |               |                |                |              |             |            |                 |                                 | Inventaris                  | 0,00              |
| 27-11-2016      | Bridgeclub A              | N     | B€                 | : 160,00   | van van A       | Achterm    | em, Wi    | m             |                |                |              |             |            | ?               | € -120,00                       | Kas                         | 0.00              |
| 27-11-2016      | Bridgeclub A              | A     |                    |            | _               |            |           |               |                |                |              |             |            |                 | € -280,00                       | PC's                        | 0,00              |
| 27-11-2016      | Bridgeclub A              | c     |                    | Details    |                 | Spl        | itsen (2) |               | E              | Bijlagen (0)   |              | Ad          | ctieregels | (1)             | € -380,00                       | Defilition                  |                   |
| 27-11-2016      | Bridgeclub A              | c     | Dat                | tum        | Bedrag          | AfBij      | Post      |               | Mededeli       | ngen           |              |             |            | Kenmerk         | € -440,00                       | Protiel totaal              |                   |
| 27-11-2016      | Bridgeclub A              | c     | <mark>▶</mark> 27- | 11-2016    | € 120,00        | Bij 🗸      | Contribut | ie            | Contr. 201     | 6 lidnr. 1096  | 5777 + bridg | ecursus     |            |                 | € -480,00                       | Profielsaldo                | 0,00              |
| 27-11-2016      | Bridgeclub A              | c     | 27-                | 11-2016    | € 40,00         | Bij 🗸      | Bridgecu  | rsus          | Contr. 201     | 6 lidnr. 1096  | 5777 + bridg | ecursus     |            |                 | € -490,00                       | Saldo alert                 | Geen              |
| 27-11-2016      | Bridgeclub A              | N     |                    |            |                 |            |           |               |                |                |              |             |            |                 | € -500,00                       | Bestedingsruimte            | 60,00             |
| 27-11-2016      | Bridgeclub A              | Z     |                    |            |                 |            |           |               |                |                |              |             |            |                 | € 1.000,00                      | Resultaat                   |                   |
|                 |                           |       |                    |            |                 |            |           |               |                |                |              |             |            |                 |                                 | Begroti<br>Begrotingsruimte | 560,00<br>-500,00 |
|                 |                           |       | < Versp            | reiden *   |                 | X Verw     | ijderen   | 🛃 Wijzig      | regel 🌵 To     | evoegen        |              | Splittota   | al: €160   | ,00 Bij 💉       |                                 |                             |                   |
|                 |                           |       |                    |            |                 |            |           |               | 8 van 9        |                |              |             |            |                 |                                 |                             |                   |
|                 |                           |       | Actie              | eregel ma  | ken             | ×          |           | <             | > Vo           | lgende         |              | ок          | An         | nuleren         |                                 |                             |                   |
|                 |                           |       |                    |            | ×               |            |           | auc           |                |                |              |             |            |                 |                                 | 1 ian 16 l/m 31 dec         | 16                |
| Rubriceren      | (0) To Autopostre         | gel n | naken              |            | 🚜 Verwijde      | r Toev     | /oegen ·  | • 🔛 Wijzi     | ig regei 🕹     | wijzig sele    | ctié         | <b>E</b>    | Export     | Sneirapport     | <ul> <li>Sneigrafiek</li> </ul> | . juir to third 1000        |                   |
| Transacties     |                           |       |                    |            |                 | 1          | Administr | ratieve we    | ergave *       |                | Bij: €       | 620,00 Af:  | € 2.000,00 | ) Verschil: € - | 1.380,00 Aantal: 10             | i2 •                        | PM28336           |

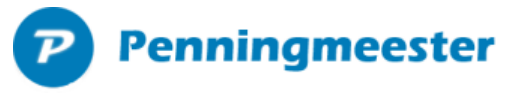

| renningmeeste | r 5.9.2.3 [C:\Users\jochem\ | ,Dropbox\Jochem\Penni | ingmeester\Bridgeb | ond\BridgeCluk  | oA.mdb]. Bij | gewerkt t/m 27 | 7-11-16                 |                      |                    |                  |                   | -                                                                                                    |                                        | ×            |
|---------------|-----------------------------|-----------------------|--------------------|-----------------|--------------|----------------|-------------------------|----------------------|--------------------|------------------|-------------------|----------------------------------------------------------------------------------------------------|----------------------------------------|--------------|
| Bestand       | Administratie               | Beheer                |                    |                 |              |                |                         |                      |                    |                  |                   |                                                                                                    |                                        |              |
| ING bank      | Transacties                 | Reserveringen         | Eegroting          | ()<br>Dashboard | I Rap        | porten (       | <b>l</b> a<br>Grafieker | n Beheer             | 0<br>Help          |                  | Alle rekeni       | ngen -                                                                                                    | <u>&amp;</u><br>Standaard              | •            |
| Zoek op trefv | voord Q                     | Af&Bij ~ All          | le posten          | •               | Filter       | +              |                         | de Vries, Britt      |                    | 27 nov           | 16 t/m 1 jan 26 🔹 | Stand van za                                                                                                    | ken                                    | *            |
| Datum 👻       | Rekening                    | Relatie               |                    | Bedrag          | +/- P        | ost            | N                       | lededelingen         |                    |                  | Eindsaldo         | Saldo 27 nov 2016                                                                                                    |                                        |              |
| 27-11-2016    | Bridgeclub A                | Test Nederlandse E    | Bridge Bond, I     | € 120,00        | Bij C        | ontributie     | C                       | ontr. 2016 lidnr. 1  | 1099888            |                  | -                 | Bridgeclub A                                                                                                    |                                        | 0.00         |
| 27-11-2016    | Bridgeclub A                | van Achtermem, Wi     | im                 | € 40,00         | Bij B        | ridgecursus    | C                       | ontr. 2016 lidnr. 1  | 0965777 + bridgeci | ursus            |                   | Bridgemates                                                                                                    |                                        | 0.00         |
| 27-11-2016    | Bridgeclub A                | van Achtermem, Wi     | im                 | € 120,00        | Bij C        | ontributie     | C                       | ontr. 2016 lidnr. 1  | 0965777 + bridgeci | ursus            |                   | Inventaris                                                                                                    |                                        | 0,00         |
| 27-11-2016    | Bridgeclub A                | Achterstand, Jan      |                    | € 100,00        | Bij C        | ontributie     | C                       | ontributie lidnr. 12 | 2651651            |                  | € -280,00         | Kas                                                                                                    |                                        | 0,00         |
| 27-11-2016    | Bridgeclub A                | de Vries, Britt       |                    | € 60,00         | Bij C        | ontributie     | C                       | ontr. 2016 lid. 109  | 990998             |                  | € -380,00         | PC's                                                                                                    |                                        | 0,00         |
| 27-11-2016    | Bridgeclub A                | de Vries, Mette       |                    | € 40,00         | Bij C        | ontributie     | C                       | ontr. 2016 lid. 109  | 990999             |                  | € -440,00         | Profiel totaal                                                                                                    |                                        |              |
| 27-11-2016    | Bridgeclub A                | de Vries, Mette       |                    | € 10,00         | Bij V        | ervolgcursus   | s V                     | ervolgcursus Mett    | e lid 10990999     |                  | € -480,00         |                                                                                                    |                                        |              |
| 27-11-2016    | Bridgeclub A                | de Vries, Britt       |                    | € 10,00         | Bij V        | ervolgcursus   | v V                     | ervolgcursus Britt   | 10990998           |                  | € -490,00         | Profielsaldo                                                                                                    | -                                      | 0,00         |
| 27-11-2016    | Bridgeclub A                | Mycom                 |                    | € 1.500,00      | Af P         | C's            | P                       | C Mycom              |                    |                  | € -500,00         | Saldo alert                                                                                                    | 6                                      | aeen         |
| 27-11-2016    | Bridgeclub A                | Zaalhuur              |                    | € 500,00        | Af Z         | aalhuur        | Z                       | aalhuur              |                    |                  | € 1.000,00        | Bestedingsruimte                                                                                                    | 0                                      | 0,00         |
|               |                             |                       |                    |                 |              |                |                         |                      |                    |                  |                   | e Begroungsrumte<br>de Vries, Britt nov 1<br>Inkomsten<br>Begroot<br>⊠ Alleen in novem<br>Prognose<br>□ Inclusief PM po | -30<br>6<br>7(<br>7(<br>10<br>ber 2016 | 0,00<br>0,00 |
| Rubriceren    | (0) Autopostregel           | maken                 | ¥Verwijder         | - Toevoeg       | jen 🔺 🛃      | Wijzig regel   | 🕹 Wijzi                 | g selectie           | Export.            | Snelrapport ·    | Snelgrafiek •     | 1 jan 16 t/m 31 dec                                                                                                    | 16                                     |              |
| Transacties   |                             |                       |                    | Adm             | inistration  | e weernove     |                         | Bii £ 50             | 00.00 AF € 2.000 0 | 0 Verschil: £ -1 | 500.00 Aantal: 10 | C .                                                                                                    | DM2833                                 | 8            |

> De transactie is nu gesplistst en wordt blauw weergegeven.

## **P** Penningmeester

|                       |                    |               |            |                       |                    | :                     | × |  |  |  |  |
|-----------------------|--------------------|---------------|------------|-----------------------|--------------------|-----------------------|---|--|--|--|--|
| = Actieregel b        | ewerken            |               |            |                       |                    | ?                     |   |  |  |  |  |
| Als                   | transactie vold    | oet aan       |            | Automatisch toekennen |                    |                       |   |  |  |  |  |
| Rekening              | Alle rekeninge     | n             | <b>~</b> + | Post                  | Jeugd dubbellid    | <b>~</b>              |   |  |  |  |  |
| Tegenrekening bevat   |                    |               | en         | Relatie               |                    | <ul><li>✓ +</li></ul> |   |  |  |  |  |
| Omschrijving bevat    | Omschrijving bevat |               |            | Mijn kenmerk          | ~                  |                       |   |  |  |  |  |
| Mededeling bevat      | Contr.             |               | en         | Boek naar             |                    |                       |   |  |  |  |  |
| Mutatiesoort          |                    |               | ~ en       |                       |                    |                       |   |  |  |  |  |
| Bij/Af                | Bij ~              |               |            | Annoteer trans        | sactie             |                       |   |  |  |  |  |
| Bedrag tussen €       | 40,00              | en € 40,00    |            | Bestaande tra         | nsacties bijwerken |                       |   |  |  |  |  |
|                       |                    | Toon mat      | ches       |                       | Gevon              | den matches 1         |   |  |  |  |  |
| Datum Rekening        | Bedrag             | +/- Post      | M          | ededelingen           |                    |                       |   |  |  |  |  |
| 10-11-2016 Bridge ver | e € 40,00          | ) Bij Jeugd o | ubbe Co    | ntr. 2016 lid. 107509 | 916                |                       | _ |  |  |  |  |
|                       |                    |               |            |                       |                    |                       | - |  |  |  |  |
|                       |                    |               |            |                       |                    |                       |   |  |  |  |  |
|                       |                    |               |            |                       |                    |                       | - |  |  |  |  |
|                       |                    |               |            |                       |                    |                       |   |  |  |  |  |
|                       |                    |               |            |                       |                    |                       | _ |  |  |  |  |
|                       |                    |               |            |                       | ОК                 | Annuleren             |   |  |  |  |  |

➤ Voorbeeld van een actieregel waarin automatisch de post "Jeugd dubbellid" wordt toegewezen als het transactiebedrag € 40 euro bedraagt en de mededeling het woord "Contr." bevat.

### Penningmeester

#### Rapportages

| Penningmeester 5.9   | 9.2.3 [C:\Users\jochem\D                                                                                                    | Dropbox\Jochem\Penningr     | meester\Bridgebonc   | l\BridgeClubA.mc     | db]. Bijgewerkt t/m 27 | -11-16                 |                         |                 |                 |      |                       | – 🗆 ×             |
|----------------------|----------------------------------------------------------------------------------------------------|-----------------------------|----------------------|----------------------|------------------------|------------------------|-------------------------|-----------------|-----------------|------|-----------------------|-------------------|
| Bestand              | Administratie                                                                                                    | Beheer                      |                      |                      |                        |                        |                         |                 |                 |      |                       |                   |
|                      |                                                                                                    |                             | e                    |                      | 100 L                  | <b>b</b>               | se . 0                  |                 | Alle            | reke | ningen -              | <u>.</u> .        |
| ING bank             | Transacties                                                                                                    | Reserveringen               | Begroting D          | ashboard             | Rapporten              | Grafieken              | Beheer Hel              | p               |                 |      |                       | Standaard         |
| Filter               |                                                                                                    | -                           |                      |                      |                        |                        |                         | 1 ion 16 t/m 3  | 1 dec 16        |      | Papport installing    | on *              |
| Pridecolub A         |                                                                                                    | E 1 500 00                  | 60.00                | 6 60 00              |                        |                        |                         | i juli to eni o | 100010          |      | r tapport in stolling |                   |
| Bridgeclub A         |                                                                                                    | € 1.500,00<br>€ 0.00        | €0.00                | € 00,00              |                        |                        |                         |                 |                 | ^    | Saldotabel            | Ja v              |
| Inventaris           |                                                                                                    | € 0.00                      | € 0.00               | € 0.00               |                        |                        |                         |                 |                 |      | Samenvatting          | Ja v              |
| Kas                  |                                                                                                    | € 0,00                      | € 0,00               | € 0,00               |                        |                        |                         |                 |                 |      | Datalkabal            | 1                 |
|                      | Totaal (vern                                                                                                    | nogen) €1500.00             | €1.000.00            | € 1.060.0            | 0                      |                        |                         |                 |                 |      | Detailtabel           | Ja                |
|                      |                                                                                                    |                             | ¢ Vermogen           | t Post ruimte        |                        |                        |                         |                 |                 |      | Detailtabel           | Getotaliseerd v   |
|                      |                                                                                                    |                             | // veiniogen         | " Dost.runnte        |                        |                        |                         |                 |                 |      | Detailtabol           | labamatan (vita v |
| Resultaat per        | r rekening                                                                                                    |                             |                      |                      |                        |                        |                         |                 |                 |      | Per                   | inkomsten/uitg ~  |
|                      |                                                                                                    | Regroot                     | Werkelijk            | Restbudget           | Prognose               | Prognose               | Reprotingsruimte        |                 |                 |      | Subtotalen            | Groep ~           |
|                      |                                                                                                    |                             |                      |                      | te gaan                |                        |                         |                 |                 |      | Details               | Relatie ~         |
| Bridgeclub A         |                                                                                                    | € 80,00                     | € 0,00               | -€ 80.00             | € 60,00                | € 60,00                | <b>-€ 20,00</b>         |                 |                 |      | Subdetails            | Maandnaam ~       |
| PC's                 |                                                                                                    | -€ 500,00                   | -€ 500,00            | € 0,00               | -€ 0,00                | -€ 500,00              | € 0,00                  |                 |                 |      | Costeres 31           | Pedrog            |
|                      | Resultaat totaa                                                                                                    | al -€ 420.00                | -€ 50 <u>0.00</u>    | -€ <u>80.0</u>       | 0 € 6 <u>0.00</u>      | -€ 440.00              | -€ 20,00                |                 |                 |      | Softeren              | bedrag V          |
|                      |                                                                                                    |                             |                      |                      |                        | fN/envacht             | (Regnotingsruimte       |                 |                 |      | Salderen              | Ja ~              |
|                      |                                                                                                    |                             |                      |                      |                        | resultaat              | in bogi otniger di into |                 |                 |      | PM posten             | Nee ~             |
|                      |                                                                                                    |                             |                      |                      |                        |                        |                         |                 |                 |      |                       |                   |
| Totaal               |                                                                                                    |                             |                      |                      |                        |                        |                         |                 |                 |      | Modus                 | Normaal ~         |
|                      |                                                                                                    | Begroot                     | Werkelijk            | Restbudget           | Prognose               | Prognose               | Begrotingsruimte        |                 |                 |      | Bedragen              | Excl. BTW ~       |
|                      |                                                                                                    |                             |                      |                      | te gaan                |                        |                         |                 |                 |      | Weergave              | Totalen ~         |
| INKOMSTEN            |                                                                                                    | € 580,00                    | € 500,00             | -€ 80,00             | € 60,00                | € 560,00               | <i>-</i> € 20,00        |                 |                 |      | Afronding             | Normaal ~         |
| Contributies         |                                                                                                    | € 480,00                    | € 440,00             | <i>.</i> € 40,00     | € 20,00                | € 460,00               | .€ 20,00                |                 |                 |      | Stil                  | Penningmeest ~    |
| Test Nederlandse     | e Bridge Bond, Ingo                                                                                                    | € 120,00                    | € 120,00             | -€ 0,00              | € 0,00                 | € 120,00               | € 0,00                  |                 |                 |      | -                     | Name              |
| van Achtermem, W     | Vim                                                                                                    | € 120,00                    | € 120,00             | -€ 0,00              | € 0,00                 | € 120,00               | € 0,00                  |                 |                 |      | Tekstgrootte          | Normaal ~         |
| Achierstand, Jan     |                                                                                                    | € 140,00                    | € 100,00             | -€ 40,00<br>-€ 20.00 | € 20,00                | € 120,00               | -€ 20,00                |                 |                 |      |                       | -                 |
| LOKt 2016            |                                                                                                    | € 20.00                     | € 0.00               | € 20.00              | € 0.00                 | € 0.00                 | -€ 20.00                |                 |                 |      | Opslaan               | Toon              |
| de Vries, Britt      |                                                                                                    | € 60,00                     | € 60,00              | -€ 0,00              | € 0,00                 | € 60,00                | € 0,00                  | Okt 2016        |                 |      |                       |                   |
| de Vries, Mette      |                                                                                                    | € 40,00                     | € 40,00              | -€ 0,00              | € 0,00                 | € 40,00                | € 0,00                  | _               |                 |      |                       |                   |
| Cursussen            |                                                                                                    | € 100,00                    | € 60,00              | <i>.</i> € 40,00     | € 40,00                | € 100,00               | € 0,00                  |                 |                 |      |                       |                   |
| van Achtermern, W    | Vim                                                                                                    | € 40,00                     | € 40,00              | -€ 0,00              | € 0,00                 | € 40,00                | € 0,00                  |                 |                 |      |                       |                   |
| de Vries, Britt      |                                                                                                    | € 10,00                     | € 10,00              | -€ 0,00              | € 0,00                 | € 10,00                | € 0,00                  |                 |                 |      |                       |                   |
| Achterstand, Jan     |                                                                                                    | € 40.00                     | € 0.00               | -€ 40.00             | € 40.00                | € 40.00                | € 0.00                  |                 |                 |      |                       |                   |
| UITGAVEN             |                                                                                                    | £ 1 000 00                  | £ 1 000 00           | £ 0.00               | -£ 0.00                | £ 1 000 00             | € 0.00                  |                 |                 |      |                       |                   |
| OTGAVEN              |                                                                                                    | ~ 1.000,00                  | -e 1.000,00          | € 0,00               | -2 0,00                | -2 1.000,00            | € 0,00                  |                 |                 |      |                       |                   |
| Argemeen             |                                                                                                    | -€ 500,00                   | -€ 500,00            | € 0,00               | -€ 0,00                | -€ 500,00<br>-€ 500,00 | € 0,00                  |                 |                 |      |                       |                   |
| Accommodatie         |                                                                                                    | -€ 500,00                   | € 500,00             | € 0,00               | -€ 0,00                | € 500,00               | € 0,00                  |                 |                 |      |                       |                   |
| Zaalverhuur B.V.     |                                                                                                    | -€ 500.00                   | -€ 500,00            | € 0.00               | -€ 0.00                | -€ 500.00              | € 0.00                  |                 |                 |      |                       |                   |
| Totaal               |                                                                                                    | £ 420.00                    | £ 500.00             | £ 90 0               | 0 € 60 00              | £ 440.00               | £ 20.00                 |                 |                 |      |                       |                   |
| Totalai              |                                                                                                    | ~~ 420,00                   | ~ 500,00             | -2 00,0              | o e 00,00              | -2 440,00              | ~ 20,00                 |                 |                 |      |                       |                   |
|                      |                                                                                                    |                             |                      |                      |                        | resultaat              | 1/Begrotingsruimte      |                 |                 |      |                       |                   |
|                      |                                                                                                    |                             |                      |                      |                        |                        |                         |                 |                 |      |                       |                   |
| Tip: Klik op een reg | ael om onderliggende g                                                                                                    | ecevens te tonen of verbe   | rgen] Alles uitkland | oen I Alles inklan   | pen                    |                        |                         |                 |                 |      |                       |                   |
| top, rain op oditieg | ger ern endemggende g                                                                                                    | egeratione content of verbe |                      | en traise unide      |                        |                        |                         |                 |                 | ~    |                       |                   |
|                      |                                                                                                    |                             |                      | Publiceer            | Afdrukker              | n 🖺 Opslaan            | als X Excel             | Open in browser | X Nieuw venster |      |                       |                   |
| NRR Inaroversiak     | let .                                                                                                    |                             |                      | Administ             | ratieve weergave       |                        |                         |                 |                 |      |                       | C . DM29236       |
| NDD Jadi Overzici    | R. Contraction of the second second sec |                             |                      | numinist             | auovo weelyave         |                        |                         |                 |                 |      |                       | - FW20330         |

- > Via menu rapporten zijn diverse rapportages te genereren.
- De prognose rapporten bevatten zowel begrootte, werkelijke en geprognotiseerde bedragen.
- > Rechts in de toolbar is het rapport te wijzigen qua groepering
- > Op een detailregel kan worden doorgeklikt naar de onderliggende subdetails. Zie voorbeeld waarbij dhr. Achterstand is opengeklapt. Hij heeft in dit voorbeeld een betalingsachterstand van € 20,- in Oktober.